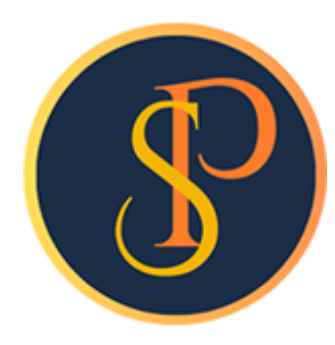

**SP SOFT** 

โปรแกรมบัญชีนิติบุคคลอาคารชุด-หมู่บ้านจัดสรร

09-3694-7050, WWW.SPSOFT2016.COM

## ดู่มือการใช้งาน การลบและยกเลิกเอกสาร

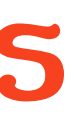

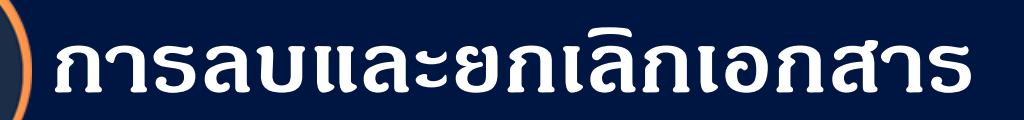

1. เอกสารที่สามารถลบได้ มีดังนี้ 1.1 ใบแจ้งหนี้ สามารถลบที่ละใบหรือลบเป็นชุดได้ (แต่ก้ากูกนำไปออกใบเสร็จหรือใบลดหนี้แล้วใบแจ้งหนี้ใบนั้นจะไม่สามารถลบไม่ได้) 1.2 หนังสือเตือนด้างชำระ สามารถลบที่ละใบหรือลบเป็นชุดได้

\*\*\* โปรแกรมจะลบข้อมูลออกจากฐานข้อมูลแต่จะเก็บประวัติการลบเอาไว้ สามารถเรียกดูรายงานได้

การลบและยกเลิกเอกสาร

2. เอกสารที่สามารถยกเลิกได้ มีดังนี้ 2.5 ใบสั่งซื้อ 2.1 ใบวางบิล 2.2 ใบลดหนี้ 2.7 ใบสำคัญจ่าย 2.3 ใบเสร็จรับเงิน 2.8 ใบสำคัญทั่วไป 2.4 ใบสำคัญรับ

## เอกสารทั้ง 8 ประเภทนี้ จะต้องยกเลิกที่ละใบพร้อมระบุเหตุของการยกเลิก

\*\*\* โปรแกรมจะเก็บประวัติการการยกเลิกเอกสารเอาไว้ สามารถเรียกดูรายงานได้

# 2.6 หนังสือรับรองการหักภาษี ณ ที่จ่าย

## การลบใบแจ้งหนี้ทีละใบคลิกเลือกเลขที่ใบแจ้งหนี้ที่ต้องการลบ (ตัวอย่างเลือกใบแจ้งหนี้เลขที่ INV-6706-0002)

#### 🚯 SP SOFT โปรแกรมบัญชีนิติบุคคลอาคารชุด-หมู่บ้านจัดสรร

#### 💎 นิติบุคคลอาคารชุด เอสพี คอนโดมิเนียม

|    | ทน้าหลัก<br>ข้อมูลหลัก        | ใบแจ้งหร | ū                |                |                      |                     |            |                                            |                  |
|----|-------------------------------|----------|------------------|----------------|----------------------|---------------------|------------|--------------------------------------------|------------------|
| 0  | งานประจำวัน<br>ใบแจ้งหนี้     | ເພີ່ມໃ   | ับแจ้งหนี้ทีละใบ | ເພັ່ມໃບແຈ      | วังหนี้เป็นชุด       | ลบใบแจ้งหนี้เป็นชุด | ดาวน์โห    | ลดเทมเพลด อัปโหลดเทมเพลด                   | เงื่อนไขการดันหา |
| 0  | ใบวางบิล<br>ในลดทมี           | ลำดับ    | งวด              | แจ้งหนี้วันที่ | ใบแจ้งหนี้เลขที่     | บ้านเลขที่          | ท้องเลขที่ | ซื่อเจ้าของร่วม                            | จำนวนเงิน        |
| ŏ  | ทนังสือเตือนด้างชำระ          | 1        | 2567/6           | 01/06/2567     | <u>INV-6706-0001</u> | 89/01               | A101       | เจ้าของห้องชุดเลขที่ 01                    | 1,293.69 🔌       |
| 0  | ใบเสร็จรับเงิน                | 2        | 2567/6           | 01/06/2567     | INV-6706-0002        | 89/02               | A102       | เจ้าของห้องชุดเลขที่ 02                    | 1,395.62 🔌       |
| 0  | ใบสำคัญรับ                    | 3        | 2567/6           | 01/06/2567     | INV-6706-0003        | 89/03               | A103       | เจ้าของห้องชุดเลขที่ 03                    | 1,503.28 🔌       |
| õ  | ใบสั่งสิ้อ                    | 4        | 2567/6           | 01/06/2567     | INV-6706-0004        | 89/04               | A104       | เจ้าของห้องชุดเลขที่ 04                    | 1,355.10 🔌       |
| 0  | ทนังสือรับรองฯ<br>ในสำคัญว่าย | 5        | 2567/6           | 01/06/2567     | INV-6706-0005        | 89/05               | A105       | เจ้าของห้องชุดเลขที่ 05                    | 1,354.65 🔌       |
| 0  | ใบสำคัญทั่วไป                 | 6        | 2567/6           | 01/06/2567     | INV-6706-0006        | 89/06               | A106       | เจ้าของห้องชุดเลขที่ 06                    | 1,223.28 🔌       |
| -  | รายงาน                        | 7        | 2567/6           | 01/06/2567     | INV-6706-0007        | 89/07               | A107       | เจ้าของห้องชุดเลขที่ 07                    | 1,343.28 🔌       |
| 20 | ตั้งค่าพื้นฐาน                | 8        | 2567/6           | 01/06/2567     | INV-6706-0008        | 89/08               | A108       | เจ้าของห้องชุดเลขที่ ๐ธ                    | 1,161.86 🙇       |
| 8  | จัดการฐานข้อมูล               | 9        | 2567/6           | 01/06/2567     | INV-6706-0009        | 89/09               | A109       | เจ้าของห้องชุดเลขที่ 09                    | 1,884.43 🙇       |
| ÷  | อรรถประโยชน์                  | 10       | 2567/6           | 01/06/2567     | INV-6706-0010        | 89/10               | A110       | เจ้าของห้องชุดเลขที่ 10                    | 1,120.89 🔌       |
|    |                               | 11       | 2567/6           | 01/06/2567     | INV-6706-0011        | TRUE                | TRUE       | บริษัท ทรู อินเตอร์เน็ต ดอร์ปอเรซั่น จำกัด | 980.00 🔌         |
|    |                               |          |                  |                | 1                    |                     |            |                                            |                  |

ที่จัดเก็บฐานซ้อมูล: D:\\_SP SOFT\SPC

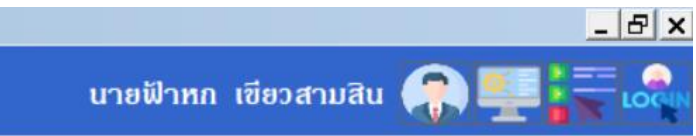

#### แสดงรายละเอียดของเอกสาร

#### 🚯 SP SOFT โปรแกรมบัญชันิติบุคคลอาคารชุด-หมู่บ้านจัดสรร

|          | นิติบดดลอาดารชด                                                             | ด เอสพี ดอบโดมิเบียม                                         |                                                                                                    |                                   |         |
|----------|-----------------------------------------------------------------------------|--------------------------------------------------------------|----------------------------------------------------------------------------------------------------|-----------------------------------|---------|
|          | ทน้าทลัก<br>ข้อมลุทลัก                                                      | แก้ไขใบแจ้งหนี้ทีละใบ                                        |                                                                                                    |                                   |         |
| 0000     | งานประจำวัน<br>ใบแจ้งทนี้<br>ใบวางบิล<br>ใบลดทนี้<br>ทนังสือเตือนตั้งชำระ   | ใบแจ้งหนี้เลขที่: INV-670<br>แจ้งหนี้วันที่:<br>01/06/2567 📷 | 6-0002     ชื่อเจ้าของธ่วม: เจ้าของห้องชุดเลขที่ 02       ปี:     งวด:     บ้านเลขที่:       2567     6     89/02 | ชื่อผู้เข<br>เพิ่มธายการแจ้งหนี้  | ช่า:    |
| 00000    | ใบเสร็จรับเงิน<br>ใบสำคัญรับ<br>ใบสั่งซื้อ<br>ทนังสือรับรองฯ<br>ใบสำคัญจ่าย | <mark>ลำดับ รหัส</mark><br>1 1000<br>2 4000<br>3 2000        | รายการ<br>ด่าใช้จ่ายส่วนกลาง (มิ.ย. 67)<br>ด่ารักษามิเตอร์น้ำประปา (มิ.ย. 67)<br>ด่าน้ำประปา (พ.ด. 67)            | <del>งาก ถึง</del><br>32.00 45.00 | จำ<br>3 |
| O ‴∎ 🗞 🛍 | เบสาคญทวเป<br>ธายงาน<br>ดั้งค่าพื้นฐาน<br>จัดการฐานข้อมูล<br>อรรกประโยชน์   | 4 5000<br>ดรบกำหนดชำระวันที่:<br>30/06/2567 🚞                | ีด่าปรับ (เงินเพิ่ม) (พ.ด. 67)<br>หมายเหตุ:                                                                       |                                   |         |
|          |                                                                             | ผู้มีอำนาจลงนามซื่อ:                                         | นายเหลืองแปด เซียวสิบทั่า • ดำแหน่ง: ผู้จัด<br>พิมพ์ ปิด<br>เซียวสามสิบ<br>8:50                                   | nາຣ <b>นิดิบุคคล</b> ฯ            |         |
| ที่จัดเ  | ถ็บฐานข้อมูล: D:\_SP SOFT\Si                                                | РС                                                           |                                                                                                    |                                   |         |
| แล้ว     | ວກດປຸ່ນ <mark>"ລບ</mark> "                                                  |                                                              |                                                                                                    |                                   |         |

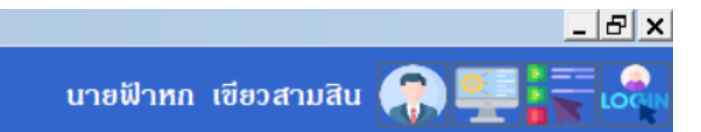

| จำนวน | อัตรา/ทน่วย | เป็นเงิน   |
|-------|-------------|------------|
| 30.34 | 35.54       | 1,078.28 🗙 |
| 1.00  | 25.00       | 25.00 🗙    |
| 13.00 | 20.00       | 260.00 🗙   |
| 1.00  | 32.34       | 32.34 🗙    |

| ຣວມເປັນເຈັນ:     | 1,395.62 |
|------------------|----------|
| ยอดด้างชำระยกมา: | 3,234.84 |
| รวมสุทธิ:        | 4,630.46 |

บันทึกล่าสุดโดย: นายฟ้าทก เซียวสามสิบ วันที่/เวลา: 01/06/2567 18:50

😗 SP SOFT โปรแกรมบัญชีนิติบุคคลอาคารชุด-หมู่บ้านจัดสรร

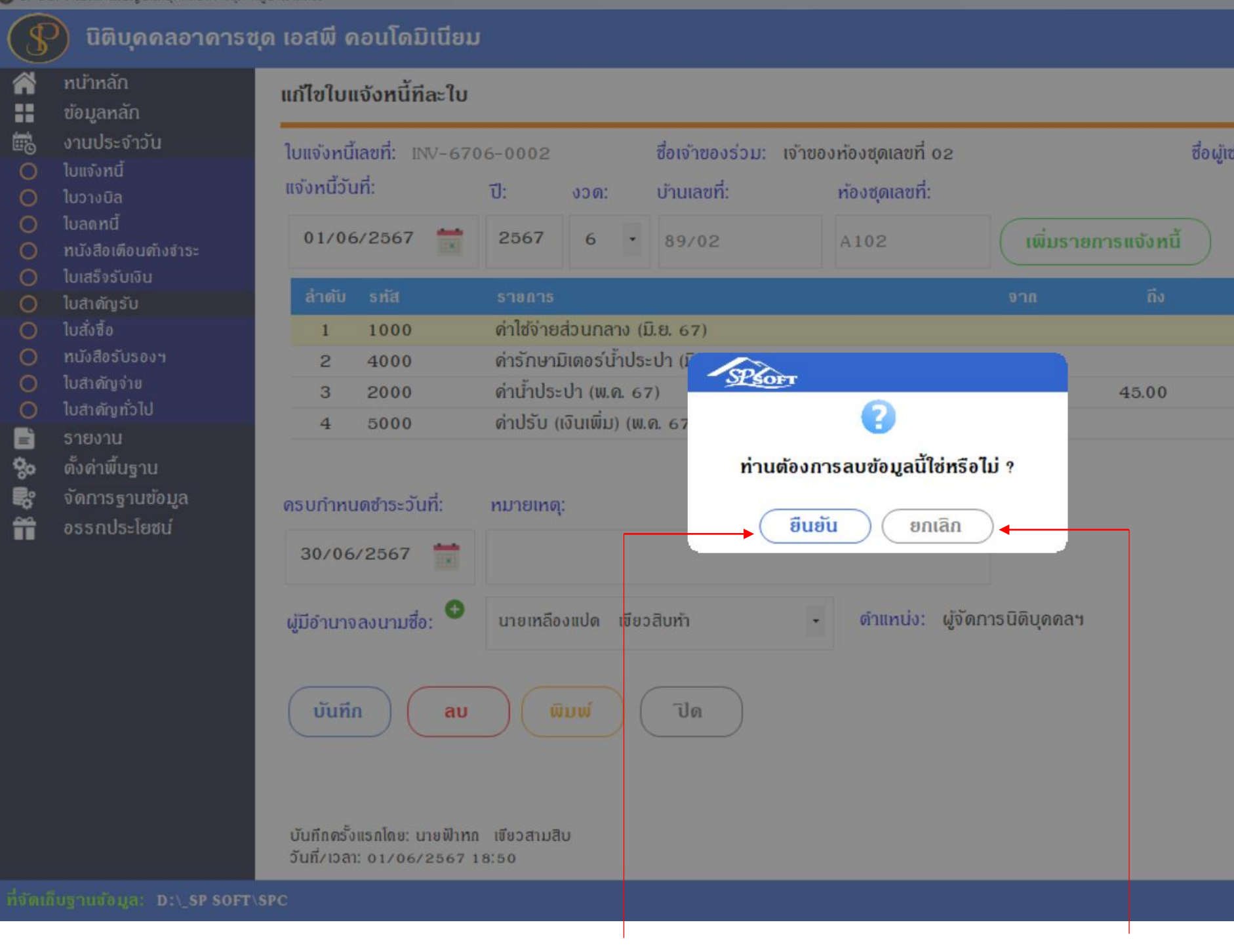

เมื่อต้องการลบใบแจ้งหนี้กดปุ่ม "ยืนยัน" แต่ถ้าไม่ต้องการลบใบแจ้งหนี้กดปุ่ม "ยกเลิก"

|       |                        | _ & ×               |
|-------|------------------------|---------------------|
|       | นายฟ้าหก เขียวสามสิน 🌈 |                     |
|       |                        |                     |
|       |                        |                     |
| n:    |                        |                     |
|       |                        |                     |
|       |                        |                     |
|       |                        |                     |
|       | อัตธา/ทน่วย            | ເປັນເຈົ້ນ           |
| 30.34 | 35.54                  | 1,078.28 🗙          |
| 1.00  | 25.00                  | 25.00 🔀             |
| 13.00 | 20.00                  | 260.00 🗙            |
| 1.00  | 32.34                  | 32.34 🔀             |
|       |                        |                     |
|       | en -                   |                     |
|       | ຽວນເປັນເຈັນ:           | 1,395.62            |
|       | ยอดด้างชำระยกมา:       | 3,234.84            |
|       | รวมสุทธิ:              | 4,630.46            |
|       |                        |                     |
|       |                        |                     |
|       |                        |                     |
|       |                        |                     |
|       |                        |                     |
|       |                        |                     |
|       | บันทึกล่าสุดโดย: น     | ทยฟ้าทถ เขียวสามสิบ |
|       | วันที่/เวลา: (         | 01/06/2567 18:50    |
|       |                        | v1.00               |

| SP SC          | 😗 SP SOFT โปรแกรมบัญชนิติบุตลลอาตารชุด-หมู่บ้านจัดสรร |                                                        |                        |              |                  |                                      |               |              |
|----------------|-------------------------------------------------------|--------------------------------------------------------|------------------------|--------------|------------------|--------------------------------------|---------------|--------------|
| S              | 🛞 นิติบุคคลอาคารชุด เอสพี คอนโดมิเนียม                |                                                        |                        |              |                  |                                      |               |              |
|                | ทน้ำหลัก                                              | แก้ไขใบแจ้งหนี้ทีละใบ                                  |                        |              |                  |                                      |               |              |
|                | ข้อมูลหลัก                                            |                                                        |                        |              |                  | nare data entre                      |               |              |
|                | งานบระจาวน<br>ในแจ้งหนึ่                              | ใบแจ้งทนี้เลขที่: INV-67                               | 06-0002                |              | ชื่อเจ้าของร่วม: | เจ้าของห้องชุดเลขที่ 02              |               | ซื่อผู้เช่า  |
| ő              | ใบวางบิล                                              | แจ้งหนี้วันที่:                                        | ปี:                    | งวด:         | บ้านเลขที่:      | ห้องชุดเลขที่:                       |               |              |
| 000            | ใบลดทนี้<br>ทนังสือเดือนตังชำระ                       | 01/06/2567                                             | 2567                   | 6 -          | 89/02            | A102                                 | เพิ่มรา       | ยการแจ้งหนี้ |
| 0              | เบเสรจรบเงน<br>ในสำคัญรับ                             | ลำดับ ธหัส                                             |                        |              |                  |                                      |               |              |
| õ              | ใบสั่งซื้อ                                            | 1 1000                                                 | ด่าใช้จ่ายส่           | วนกลาง (ม    | ມີ.ຍ. 67)        |                                      |               |              |
| 0              | ทนังสือรับรองฯ                                        | 2 4000                                                 | ທ່າຣັກษາມີເ            | เดอร์น้ำประ  | ະປາ (ເ           | λ                                    |               |              |
| 0              | ใบสำคัญจ่าย<br>1                                      | 3 2000                                                 | ด่าน้ำประป             | In (พ.ค. 67  | 7)               | OFT                                  |               | 45.00        |
|                | เปลาดญทวเป                                            | 4 5000                                                 | ด่าปรับ (เงิ           | ົບເພັ່ນ) (ພ. | n. 67            |                                      |               |              |
| ∎ & ŵ <b>#</b> | จังด่าพื้นฐาน<br>จังการฐานข้อมูล<br>อรรถประโยชน์      | ดรบกำหนดซำระวันที่:<br>30/06/2567 🚞                    | ทมายเหตุ:              |              |                  | บันทึกข้อมูลเรียบร้อยแล้ว<br>ปิด     |               |              |
|                |                                                       | ผู้มีอำนาจลงนามซื่อ: 📀                                 | นายเหลือง              | ແປດ ເຈີຍວ    | ນສືບກຳ           | <ul> <li>ดำแทบ่ง: ผู้จัดก</li> </ul> | าารนิดิบุคคล• | 1            |
|                |                                                       | บันทึก ลบ                                              | Q Q                    | M            | ปิด              |                                      |               |              |
|                |                                                       | บันทึกครั้งแรกโดย: นายฟ้าหเ<br>วันที่/เวลา: 01/06/2567 | າ ເvຍົວສາມສັບ<br>ເອ:50 |              |                  |                                      |               |              |
| ที่จัดเร       | โบฐานซ้อมูล: D:\_SP SOFT                              | SPC                                                    |                        |              |                  |                                      |               |              |

เมื่อกดปุ่ม "ยืนยัน" โปรแกรมจะแจ้งเตือนผลการลบข้อมูล ให้กดปุ่มปิด

|       |                        | _ <u>8 ×</u>      |
|-------|------------------------|-------------------|
|       | นายฟ้าหก เซียวสามสิน 🥋 |                   |
|       |                        |                   |
|       |                        |                   |
| h:    |                        |                   |
|       |                        |                   |
|       |                        |                   |
|       | ลัตรา/หบ่าя            | ເປັນເຈົ້າ         |
| 30.34 | 35.54                  | 1.078.28          |
| 1.00  | 25.00                  | 25.00 🗙           |
| 13.00 | 20.00                  | 260.00 🗙          |
| 1.00  | 32.34                  | 32.34 💌           |
|       |                        |                   |
|       |                        |                   |
|       | ຽວກາດກາງຄະ             | 1,395.62          |
|       | ยอดด้างซำระยกมา:       | 3,234.84          |
|       | รวมสุทธิ:              | 4,630.46          |
|       |                        |                   |
|       |                        |                   |
|       |                        |                   |
|       |                        |                   |
|       |                        |                   |
|       |                        | lare decentration |
|       | ວັนที่/ເວລາ: 01/       | 06/2567 18:50     |
|       |                        | v1.00             |
|       |                        | A.0.2.10.2.00     |

## เมื่อกดปุ่ม "ปิด" จากหน้าที่แล้ว จะกลับมาหน้าค้นหาใบแจ้งหนี้ ซึ่งข้อมูลใบแจ้งหนี้ที่ลบ INV-6706-0002 ก็จะหายไป

| SP SOFT | SOFT โปรแกรมปัญชีนิติบุตตลอาตารชุด-หมู่บ้านจัดสรร   |                      |                              |                |                                              |                     |              |                                                    |                                        |
|---------|-----------------------------------------------------|----------------------|------------------------------|----------------|----------------------------------------------|---------------------|--------------|----------------------------------------------------|----------------------------------------|
| 8       | ) นิติบุคคลอาคารชุด                                 | เอสพี ด              | ອນໂດນີເນີຍນ                  |                |                                              |                     |              | นายฟ้าหก เขียวสาม                                  | āu 🎧 💶 🗮 🧠                             |
|         | ทน้าทลัก<br>ข้อมูลทลัก<br>งานประจำวัน<br>ไบแจ้งทนี้ | ใบแจ้งหนึ่<br>เพิ่มใ | <b>ี่</b><br>บแจ้งหนี้ทีละใบ | ) ( ເພັ່ມໃບແຈ່ | <sub>้</sub> งหนี้เป็นซุด                    | ลบใบแจ้งหนี้เป็นซุด | ดาวนโหล      | ดเทมเพลด อัปโทลดเทมเพลด                            | เงื่อนไขการดันหา                       |
|         | lบวางบิล<br>lบลดทนี้                                | ลำดับ                | งวด                          | แจ้งหนี้วันที่ | ใบแจ้งหนี้เลขที่                             | บ้านเลขที่          | ท้องเลขที่   | ซื่อเจ้าของร่วม                                    | จำนวนเงิน                              |
| 0       | ทนังสือเตือนค้างชำระ<br>เมละอารับเวิม               | 1                    | 2567/6                       | 01/06/2567     | <u>INV-6706-0001</u>                         | 89/01               | A101         | เจ้าของห้องชุดเลขที่ 0 1                           | 1,293.69 🔌                             |
|         | เบเสรจรบเงิน<br>ใบสำคัญรับ                          | 2                    | 2567/6<br>2567/6             | 01/06/2567     | <u>INV-6706-0003</u><br><u>INV-6706-0004</u> | 89/03<br>89/04      | A103<br>A104 | เจาของทองชุดเลขท 03<br>เจ้าของท้องชุดเลขที่ 04     | 1,503.28 <b>(</b><br>1,355.10 <b>(</b> |
|         | lบสั่งซื้อ<br>ทนังสือรับรองฯ                        | 4                    | 2567/6                       | 01/06/2567     | <u>INV-6706-0005</u>                         | 89/05               | A105         | เจ้าของห้องชุดเลขที่ 05                            | 1,354.65 🔌                             |
| 0       | ใบสำคัญจ่าย<br>ในสำคัญทั่วไป                        | 5                    | 2567/6                       | 01/06/2567     | INV-6706-0006                                | 89/06               | A106<br>A107 | เจ้าของห้องชุดเลขที่ 06<br>เจ้าของห้องชุดเลขที่ 07 | 1,223.28 🔌                             |
|         | รายงาน                                              | 7                    | 2567/6                       | 01/06/2567     | <u>INV-6706-0008</u>                         | 89/08               | A108         | เจ้าของห้องชุดเลขที่ ๐ธ                            | 1,161.86 🔌                             |
| 0       | ตั้งค่าพื้นฐาน<br>จัดการราบซ้อนล                    | 8                    | 2567/6                       | 01/06/2567     | INV-6706-0009                                | 89/09               | A109         | เจ้าของห้องชุดเลขที่ 09<br>เจ้าของห้องชุดเลขที่ 10 | 1,884.43                               |
| •<br>•  | อธรกประโยชน์                                        | 10                   | 2567/6                       | 01/06/2567     | INV-6706-0011                                | TRUE                | TRUE         | บริษัท ทรู อินเตอร์เน็ต ดอร์ปอเรชั่น จำกัด         | 980.00                                 |
|         |                                                     |                      |                              |                |                                              |                     |              |                                                    |                                        |

ที่จัดเก็บฐานข้อมูล: D:\\_SP SOFT\SPC

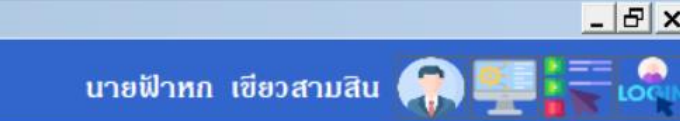

## แต่ถ้าใบแจ้งหนี้ที่จะลบถูกนำไปออกใบเสร็จหรือใบลดหนี้แล้วใบแจ้งหนี้ใบนั้นจะลบไม่ได้

| SP SO                                     | FT โปรแกรมบัญชันิดิบุคคลอาคารชุด-หมู่เ                                               | บ้านจัดสรร                                                                |                                                         |                                       |                                      |               |             |
|-------------------------------------------|--------------------------------------------------------------------------------------|---------------------------------------------------------------------------|---------------------------------------------------------|---------------------------------------|--------------------------------------|---------------|-------------|
| \$                                        | นิติบุคคลอาคารชุด                                                                    | ก เอสพี ดอนโดมิเนียม                                                      |                                                         |                                       |                                      |               |             |
| *                                         | ทน้าหลัก<br>ข้อมูลหลัก                                                               | แก้ไขใบแจ้งหนี้ทีละใบ                                                     |                                                         |                                       |                                      |               |             |
| <b>1</b> 000                              | งานประจำวัน<br>ใบแจ้งหนี้<br>ใบวางบิล<br>ใบลดหนี้                                    | ใบแจ้งหนี้เลขที่: INV-670<br>แจ้งหนี้วันที่:<br>01/06/2567 <sup>***</sup> | 06-0001<br>ปี: งวด:                                     | ชื่อเจ้าของร่วม: เจ้าข<br>บ้านเลขที่: | องท้องซุดเลขที่ 01<br>ห้องซุดเลขที่: | ( miurono     | ชื่อผู้เช่า |
|                                           | ทนังสือเดือนด้างจำระ<br>ใบเสร็จรับเงิน<br>ใบสำคัญรับ<br>ใบสั่งซื้อ<br>ทนังสือรับรองฯ | สำดับ รทัส<br>1 1000<br>2 4000                                            | รางการ<br>ดำไช้จำยส่วนกลาง (มี<br>ด่ารักษามิเดอร์น้ำประ | มี.ย. 67)<br>ะปา (มี                  | A101                                 | 000 N         | ถึง         |
| 00                                        | ใบสำคัญจ่าย<br>ใบสำคัญทั่วไป<br>ธายงาน                                               | 3 2000<br>4 5000                                                          | Â                                                       |                                       | 12.00                                |               |             |
| an 80 80 80 80 80 80 80 80 80 80 80 80 80 | ดั้งด่าพื้นฐาน<br>จัดการฐานข้อมูล<br>อธรถประโยชน์                                    | ดธบกำหนดซำระวันที่:<br>30/06/2567 🚞                                       | หมายเหตุ:                                               | ไม่สาม                                | มารถลบข้อมูลนี้ได้ !<br>ปิด          |               |             |
|                                           |                                                                                      | ผู้มีอำนาจลงนามชื่อ: 🗢                                                    | นายเหลืองแปด เซียว                                      | ວສັບກັງ 🔸                             | ตำแทน่ง: ຜູ້ຈັດຄ                     | าารนิติบุคคลฯ |             |
|                                           |                                                                                      | บันทึก ลบ                                                                 | พิมพ์ (                                                 | ปิด                                   |                                      |               |             |
|                                           |                                                                                      | บันทึกครั้งแรกโดย: นายฟ้าหก<br>วันที่/เวลา: 01/06/2567 1                  | เซียวสามสิบ<br>8:50                                     |                                       |                                      |               |             |
| ที่จัดเก็                                 | บฐานมัลมูล: D:\_SP SOFT\S                                                            | PC                                                                        |                                                         |                                       |                                      |               |             |

|   |          |             | _ & × |
|---|----------|-------------|-------|
|   | นายฟ้าหก | เขียวสามสิน | LOCIN |
|   |          |             |       |
| : |          |             |       |
|   |          |             |       |
|   |          |             |       |

|       | อัตธา∕ทน่วย |            |
|-------|-------------|------------|
| 29.71 | 35.54       | 1,055.89 🔀 |
| 1.00  | 25.00       | 25.00 🔀    |
| 8.00  | 20.00       | 160.00 🔀   |
| 1.00  | 52.80       | 52.80 🔀    |

| ຣວມເປັນເຈັນ:     | 1,293.69 |
|------------------|----------|
| ยอดด้างชำระยกมา: | 5,519.45 |
| รวมสุทธิ:        | 6,813.14 |

บันทึกล่าสุดโดย: นายฟ้าทก เชียวสามสิบ วันที่/เวลา: 01/06/2567 18:50

## การลบใบแจ้งหนี้เป็นชุด กดปุ่ม "<mark>ลบใบแจ้งหนี้เป็นชุด</mark>" ——

| SP SO | FT โปรแกรมปัญชีนิติบุคคลอาคารชุด-หมุ | มู่บ้านจัดสรร                                    |                                             |                |                      |            |                              |                                            | _ <del>_</del> <del>2</del> × |  |  |  |
|-------|--------------------------------------|--------------------------------------------------|---------------------------------------------|----------------|----------------------|------------|------------------------------|--------------------------------------------|-------------------------------|--|--|--|
| S     | นิติบุคคลอาคารชุ                     | ุด เอสพี ด                                       | ເວ <mark>ນໂດ</mark> ນີເນ <mark>ີ</mark> ່ຍນ |                |                      |            | นายฟ้าหก เขียวสามสิน 🎧 💶 🗮 🗔 |                                            |                               |  |  |  |
|       | ทน้าหลัก<br>ข้อมูลหลัก               | ใบแจ้งหเ                                         | นี้                                         |                |                      | Ļ          |                              |                                            |                               |  |  |  |
|       | งานประจำวัน<br>ใบแจ้งทนี้            | เพิ่มใบแจ้งหนี้ทีละใบ เพิ่มใบแจ้งหนี้เป็นชุด ลบใ |                                             |                |                      |            | นซุด ดาวนโห                  | เงื่อนไขการดันหา                           |                               |  |  |  |
| 0     | ีเบวางบิล<br>ใบลดทนี้                | ลำดับ                                            | งวด                                         | แจ้งหนี้วันที่ | ใบแจ้งหนี้เลขที่     | บ้านเลขที่ | ท้องเลขที่                   | ชื่อเจ้าของร่วม                            | จำนวนเงิน                     |  |  |  |
| ŏ     | ทนังสือเตือนด้างจำระ                 | 1                                                | 2567/6                                      | 01/06/2567     | <u>INV-6706-0001</u> | 89/01      | A101                         | เจ้าของห้องชุดเลขที่ 01                    | 1,293.69 🔌                    |  |  |  |
| 0     | ใบเสร็จรับเงิน                       | 2                                                | 2567/6                                      | 01/06/2567     | INV-6706-0003        | 89/03      | A103                         | เจ้าของท้องชุดเลขที่ ๐з                    | 1,503.28 🙇                    |  |  |  |
| 0     | ใบสำคัญรับ<br>1 ***                  | 3                                                | 2567/6                                      | 01/06/2567     | INV-6706-0004        | 89/04      | A104                         | เจ้าของห้องชุดเลขที่ 04                    | 1,355.10 🙇                    |  |  |  |
| 0     | ไปสังชื <sub>่</sub> อ               | 4                                                | 2567/6                                      | 01/06/2567     | INV-6706-0005        | 89/05      | A105                         | เจ้าของห้องชุดเลขที่ 05                    | 1,354.65 🐚                    |  |  |  |
| 0     | ในสำคัญจ่าย                          | 5                                                | 2567/6                                      | 01/06/2567     | INV-6706-0006        | 89/06      | A106                         | เจ้าของท้องชุดเลขที่ 06                    | 1,223.28 🔌                    |  |  |  |
| ŏ     | ใบสำคัญทั่วไป                        | 6                                                | 2567/6                                      | 01/06/2567     | INV-6706-0007        | 89/07      | A107                         | เจ้าของห้องชุดเลขที่ 07                    | 1,343.28 🔌                    |  |  |  |
| -     | รายงาน                               | 7                                                | 2567/6                                      | 01/06/2567     | INV-6706-0008        | 89/08      | A108                         | เจ้าของห้องชุดเลขที่ ๐ธ                    | 1,161.86 🔌                    |  |  |  |
| 30    | ตั้งค่าพื้นฐาน                       | 8                                                | 2567/6                                      | 01/06/2567     | INV-6706-0009        | 89/09      | A109                         | เจ้าของท้องชุดเลขที่ 09                    | 1,884.43 🔌                    |  |  |  |
| ŝ     | จัดการฐานข้อมูล                      | 9                                                | 2567/6                                      | 01/06/2567     | INV-6706-0010        | 89/10      | A110                         | เจ้าของห้องชุดเลขที่ 10                    | 1,120.89 🔌                    |  |  |  |
| Ĩ     | อรรกประโยชน์                         | 10                                               | 2567/6                                      | 01/06/2567     | <u>INV-6706-0011</u> | TRUE       | TRUE                         | บริษัท ทรู อินเดอร์เน็ต ดอร์ปอเรซั่น จำกัด | 980.00 🔌                      |  |  |  |
|       |                                      |                                                  |                                             |                |                      |            |                              |                                            |                               |  |  |  |

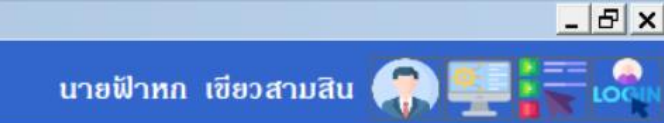

#### ทำการค้นหาข้อมูลที่ต้องการลบ โดยโปรแกรมจะแสดงเฉพาะเลขใบแจ้งหนี้ที่สามารถลบได้เท่านั้น ี เพื่อเลือกใบแจ้งหนี้ที่ต้องการลบ - สามารถดลิก

|  | 6 | ) SP | SOFT | โปรแก | รมบัญชีเ | เติบุคคล | อาคารชุ | ด-หมู่ป่ | ้านจัดสร |
|--|---|------|------|-------|----------|----------|---------|----------|----------|
|--|---|------|------|-------|----------|----------|---------|----------|----------|

| 😗 SP SOFT โปรแกรมบัญชีนิติบุคคลอาคารชุด-ห                                                                                                    | มู่บ้านจัดสรร                                     |                                                             |                                                 |                         |                      |                                                                               | <u>_ 8 ×</u>                     |
|----------------------------------------------------------------------------------------------------|---------------------------------------------------|-------------------------------------------------------------|-------------------------------------------------|-------------------------|----------------------|-------------------------------------------------------------------------------|----------------------------------|
| 😗 นิติบุคคลอาคารช                                                                                                    | ุด เอสพี ดอนโ                                     | ົດນີເນີຍນ                                                   |                                                 |                         |                      | นายฟ้าทก                                                                      | เ เขียวสามสิน 🎧 讋 🚼 เดิม         |
| 😭 ทน้าหลัก<br>🛨 ข้อมูลหลัก                                                                                                    | ลบใบแจ้งหนี้เ่                                    | ป็นชุด                                                      |                                                 |                         |                      |                                                                               |                                  |
| <ul> <li>งานประจำวัน</li> <li>ใบแจ้งหนี้</li> <li>ใบวางบิล</li> <li>ใบออหนี้</li> </ul>                                                                                                    | ปี:<br>2567 •                                     | งวด: ใบแจ้งหนี้เลขที่:<br>6 •                               | แจ้งหนี้วันท                                    | ń:<br>📩                 | บ้านเลขที่:          | ห้องชุดเลขที่:<br>ดันหา ลัาง ปิด                                              |                                  |
| <ul> <li>ทนังสือเดือนด้างชำระ</li> <li>ใบเสร็จรับเงิน</li> </ul>                                                                                                    | 📘 ลำดับ                                           | งวด แจ้งหนี้วันที่                                          | ใบแจ้งหนี้เลขที่                                | บ้านเลขที่              | ห้องเลขที่           | ชื่อเจ้าของธ่วม                                                               | จำนวนเงิน                        |
| <ul> <li>ใบสำคัญรับ</li> <li>ใบสั่งชื้อ</li> <li>ทนังสือรับรองฯ</li> </ul>                                                                                                    | <ul> <li>✓ 3</li> <li>✓ 6</li> <li>✓ 7</li> </ul> | 2567/6 01/06/2567<br>2567/6 01/06/2567<br>2567/6 01/06/2567 | INV-6706-0004<br>INV-6706-0007<br>INV-6706-0008 | 89/04<br>89/07<br>89/08 | A104<br>A107<br>A108 | เจ้าของท้องชุดเลขที่ 04<br>เจ้าของท้องชุดเลขที่ 07<br>เจ้าของท้องชุดเลขที่ 08 | 1,355.10<br>1,343.28<br>1.161.86 |
| <ul> <li>ใบสำคัญจ่าย</li> <li>ใบสำคัญทั่วไป</li> </ul>                                                                                                    |                                                   | 2567/6 01/06/2567<br>2567/6 01/06/2567                      | INV-6706-0009<br>INV-6706-0011                  | 89/09<br>TRUE           | A 109<br>TRUE        | เจ้าของห้องซุดเลขที่ 09<br>บริษัท ทรู อินเตอร์เน็ต ดอร์ปอเรชั่น จำกัด         | 1,884.43<br>980.00               |
| <ul> <li>๑</li> <li>๑</li> <li>๑</li> <li>๑</li> <li>๑</li> <li>๑</li> <li>๓</li> <li>๓</li></ul> |                                                   |                                                             |                                                 |                         |                      |                                                                               |                                  |
|                                                                                                    |                                                   |                                                             |                                                 |                         | au                   | ປດ                                                                            |                                  |
| ແລ້ວກດປ່ມ "ລບ"                                                                                                    |                                                   |                                                             |                                                 |                         |                      |                                                                               | v 1.00                           |

#### แล้วกด

SP SOFT โปรแกรมบัญชีนิติบุคคลอาคารชุด-หมู่บ้านจัดสรร

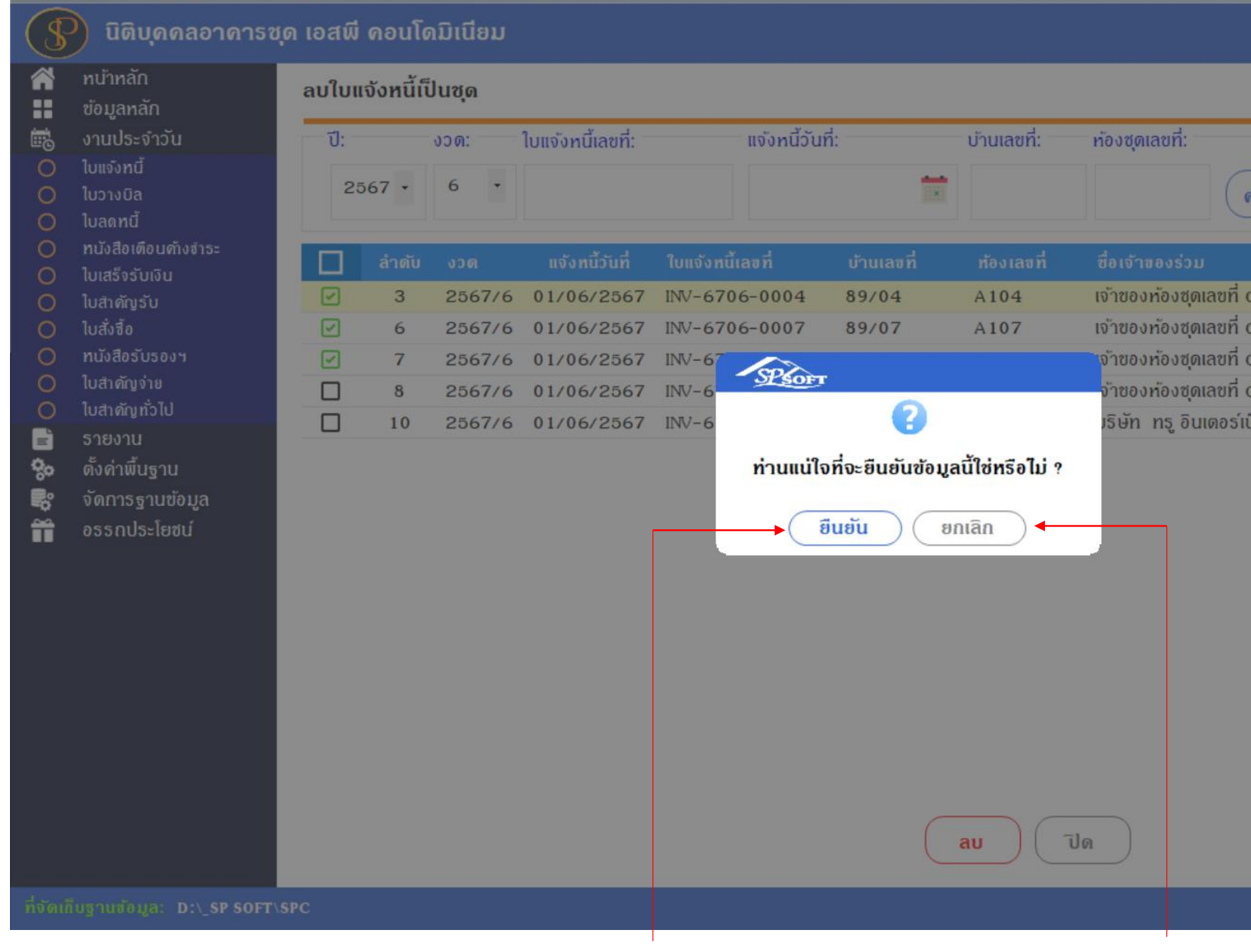

เมื่อต้องการลบใบแจ้งหนี้กดปุ่ม "ยืนยัน" แต่ถ้าไม่ต้องการลบใบแจ้งหนี้กดปุ่ม "ยกเลิก"

|                       | _ & ×        |
|-----------------------|--------------|
| นายฟ้าทก เซียวส       | nuau 🎧 💶 🗮 🔩 |
|                       |              |
| <u>เันทา</u> ส้าง ปิด |              |
|                       | จำนวนเงิน    |
| )4                    | 1,355.10     |
| )7                    | 1,343.28     |
| 98                    | 1,161.86     |
| 99                    | 1,884.43     |
| เด ดอร์ปอเรชั่น จำกัด | 980.00       |

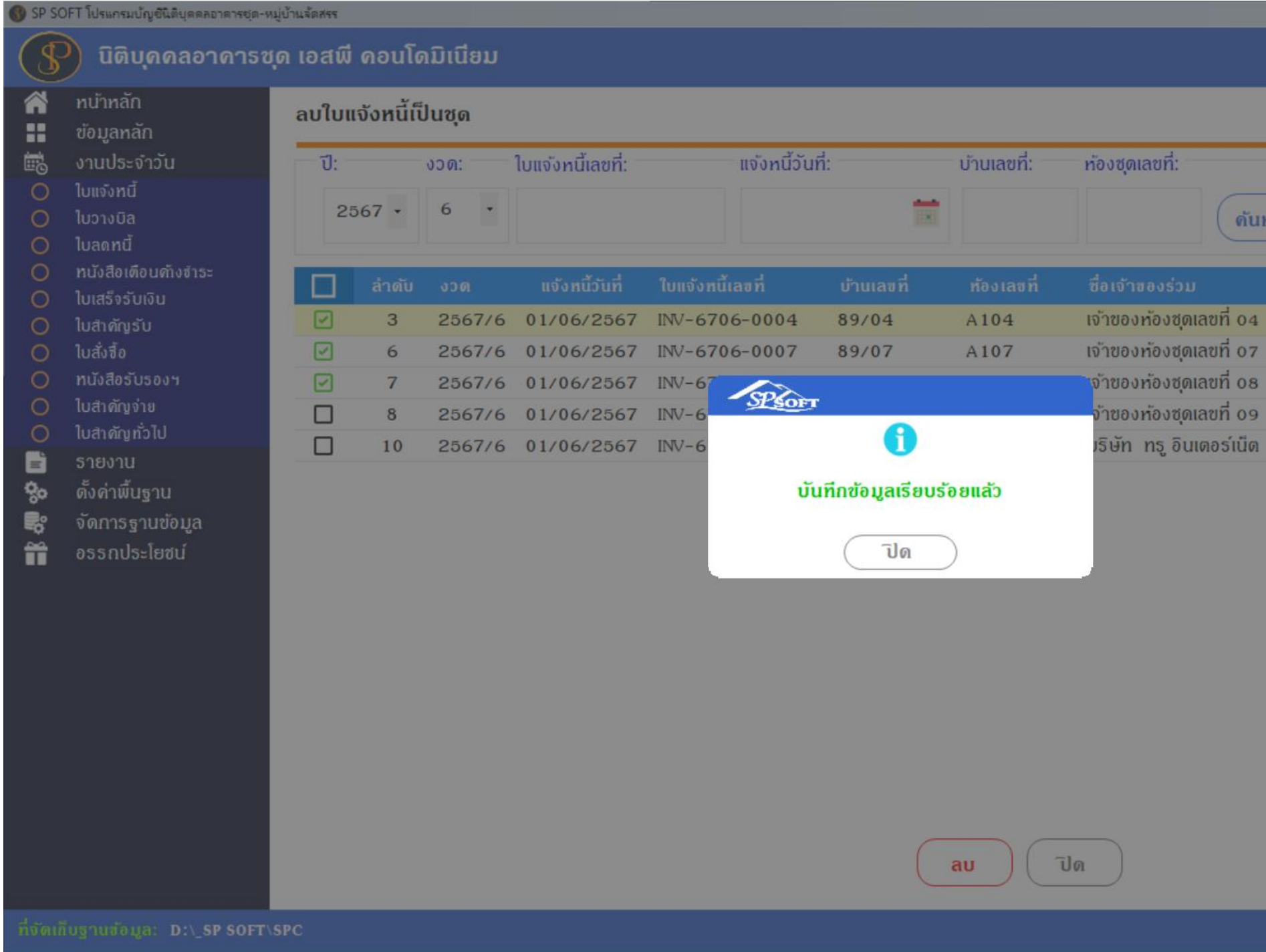

เมื่อกดปุ่ม "ยืนยัน" โปรแกรมจะแจ้งเตือนผลการลบข้อมูล ให้กดปุ่มปิด

|                  |          |             | _   &   × |
|------------------|----------|-------------|-----------|
|                  | นายฟ้าหก | เขียวสามสิน |           |
|                  |          |             |           |
| ท ส้าง           | ) โปด    | )           |           |
|                  |          |             | จำนวนเงิน |
|                  |          |             | 1,355.10  |
|                  |          |             | 1,343.28  |
|                  |          |             | 1,161.86  |
|                  |          |             | 1,884.43  |
| ดอร์ปอเรชั่น จำเ | าัด      |             | 980.00    |
|                  |          |             |           |
|                  |          |             |           |

## เมื่อกดปุ่ม "ปิด" จากหน้าที่แล้ว จะกลับมาหน้าด้นหาใบแจ้งหนี้ ซึ่งข้อมูลใบแจ้งหนี้ที่ลบก็จะหายไป

| SP SO    | FT โปรแกรมบัญชีนิติบุคคลอาคารชุด-หมู่                       | บ้านจัดสรร |                                |                |                      |                     |                                                   |                                            | _ B ×      |  |  |
|----------|-------------------------------------------------------------|------------|--------------------------------|----------------|----------------------|---------------------|---------------------------------------------------|--------------------------------------------|------------|--|--|
| \$       | นิติบุคคลอาคารชุด                                           | ด เอสพี ด  | າວ <b>ນໂດ</b> ນີເ <b>ນ</b> ີຍນ |                |                      |                     |                                                   | นายฟ้าหก เซียวสาม                          | āu 🕋 💶 🗮 🙈 |  |  |
|          | ทน้าหลัก<br>ข้อมูลหลัก                                      | ใบแจ้งหเ   | นี้                            |                |                      |                     |                                                   |                                            |            |  |  |
| ••<br>0  | งานประจำวัน<br>ใบแจ้งทนี้<br>ไหรระวิจ                       | (ເພັ່ນໃ    | บแจ้งหนี้ทีละใบ                | ເພັ່ມໃບແຈ      | วังหนี้เป็นชุด       | ลบใบแจ้งหนี้เป็นชุด | ใบแจ้งหนี้เป็นซุด ดาวน์โหลดเทมเพลด อัปโหลดเทมเพลต |                                            |            |  |  |
| 0        | เบวางบล<br>ใบลดทนี้                                         | ลำดับ      | งวด                            | แจ้งหนี้วันที่ | ใบแจ้งหนี้เลขที่     | บ้านเลขที่          | ท้องเลขที่                                        | ชื่อเจ้าของร่วม                            | จำนวนเงิน  |  |  |
| õ        | ทนังสือเดือนค้างชำระ                                        | 1          | 2567/6                         | 01/06/2567     | <u>INV-6706-0001</u> | 89/01               | A101                                              | เจ้าของท้องชุดเลขที่ 01                    | 1,293.69 🔌 |  |  |
| C        | ใบเสร็จรับเงิน                                              | 2          | 2567/6                         | 01/06/2567     | INV-6706-0003        | 89/03               | A103                                              | เจ้าของห้องชุดเลขที่ ๐з                    | 1,503.28 🙇 |  |  |
| S        | ใบสำคัญรับ<br>วิจังส์                                       | 3          | 2567/6                         | 01/06/2567     | INV-6706-0005        | 89/05               | A105                                              | เจ้าของห้องชุดเลขที่ 05                    | 1,354.65 🔌 |  |  |
| 0        | IUสิ่งชื่อ<br>พมังสือรับรองษ                                | 4          | 2567/6                         | 01/06/2567     | INV-6706-0006        | 89/06               | A106                                              | เจ้าของห้องชุดเลขที่ 06                    | 1,223.28 🔌 |  |  |
| 2        | ใบสำคัญจ่าย                                                 | 5          | 2567/6                         | 01/06/2567     | INV-6706-0009        | 89/09               | A109                                              | เจ้าของห้องชุดเลขที่ 09                    | 1,884.43 🔌 |  |  |
| õ        | ใบสำคัญทั่วไป                                               | 6          | 2567/6                         | 01/06/2567     | INV-6706-0010        | 89/10               | A110                                              | เจ้าของห้องชุดเลขที่ 10                    | 1,120.89 🙇 |  |  |
| 1 0 00 d | ธายงาน<br>ตั้งค่าพื้นฐาน<br>จัดการฐานข้อมูล<br>อรรกประโยชน์ | 7          | 2567/6                         | 01/06/2567     | <u>INV-6706-0011</u> | TRUE                | TRUE                                              | บริษัท ทรู อินเดอร์เน็ด ดอร์ปอเรชั่น จำกัด | 980.00 🔌   |  |  |

เจ้ดเก็บฐานข้อมูล: D:\\_SP SOFT\SPC

Ĩ

## การลบหนังสือเตือนด้างชำระทีละใบดลิกเลือกเลขที่หนังสือเตือนด้างชำระที่ต้องการลบ หรือ ไอดอนลบดอลัมน์หลังสุด

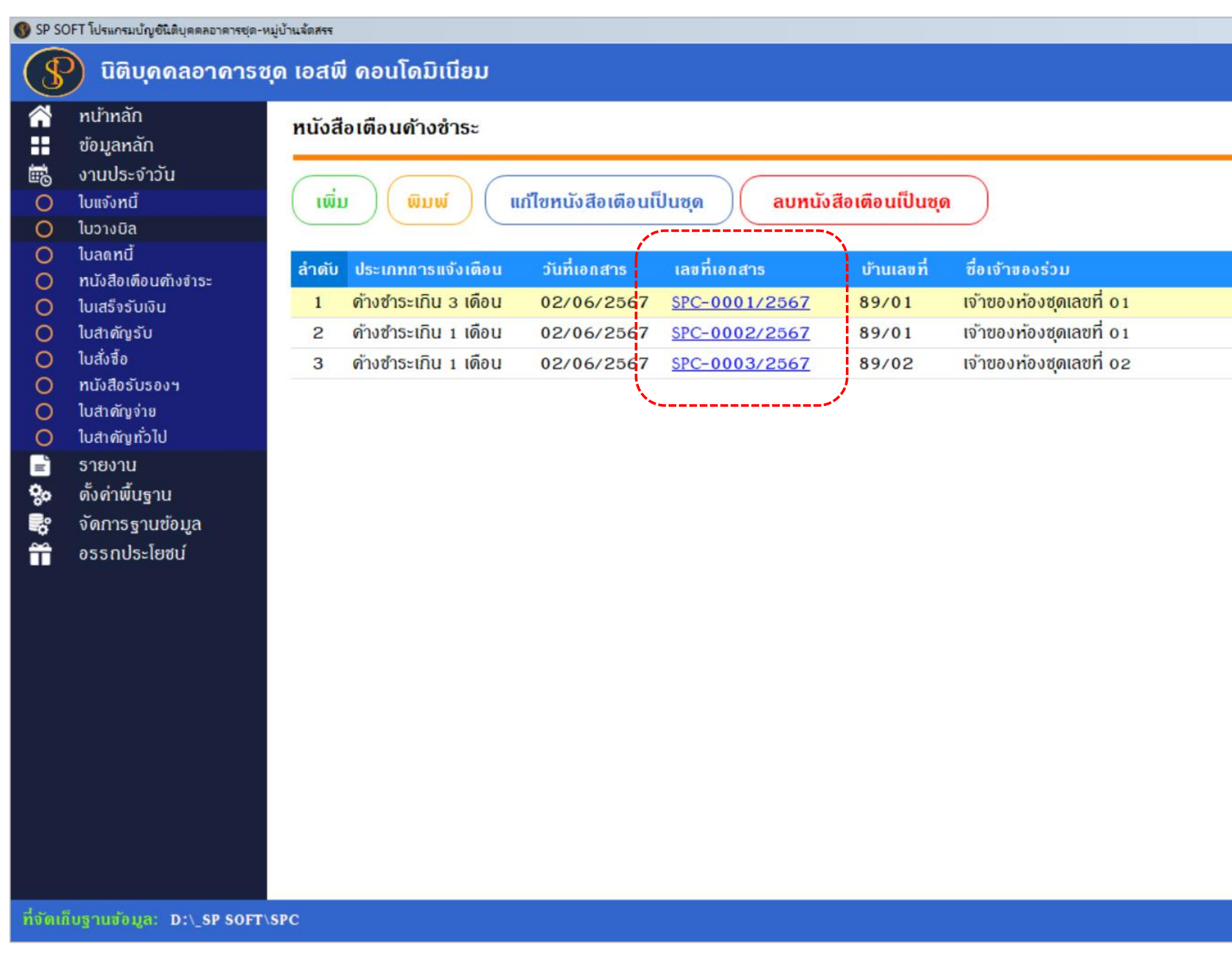

|              |              |             |      |                 | _       | 8 ×   |
|--------------|--------------|-------------|------|-----------------|---------|-------|
|              | นายฟ้าเ      | หก เขียวสาม | เสิน |                 | I.E     | LOCIN |
|              |              |             |      |                 |         | R.    |
|              |              |             |      |                 |         |       |
|              |              |             |      |                 |         |       |
|              |              |             |      | เงอนเขก         | กรดนท   | 1     |
| and a second |              |             |      |                 | í       | )     |
| จำนวนเงิน    | บันทึกล่าสุด | າໂດຍ        | บัน  | ที่กล่าสุดวันที | ่า∕เวลา |       |
| 2,251.78     | นายฟ้าทก     | เขียวสามส   | 02   | /06/2567        | 11:02   | ×     |
| 3,267.67     | นายฟ้าหก     | เขียวสามส   | 02   | /06/2567        | 11:07   | ×     |
| 3,234.84     | นายฟ้าหก     | เขียวสามส   | 02   | /06/2567        | 11:07   | ×     |
|              |              |             |      |                 |         | /     |
|              |              |             |      |                 |         |       |
|              |              |             |      |                 |         |       |
|              |              |             |      |                 |         |       |
|              |              |             |      |                 |         |       |
|              |              |             |      |                 |         |       |
|              |              |             |      |                 |         |       |
|              |              |             |      |                 |         |       |
|              |              |             |      |                 |         |       |
|              |              |             |      |                 |         |       |
|              |              |             |      |                 |         |       |
|              |              |             |      |                 |         |       |
|              |              |             |      |                 |         |       |
|              |              |             |      |                 |         |       |
|              |              |             |      |                 |         |       |
|              |              |             |      |                 |         |       |
|              |              |             |      |                 |         | v1 00 |
|              |              |             |      |                 |         | 1.00  |

การลบและยกเลิกเอกสาร > การลบหนังสือเตือนด้างชำระ

#### แสดงรายละเอียดของเอกสาร

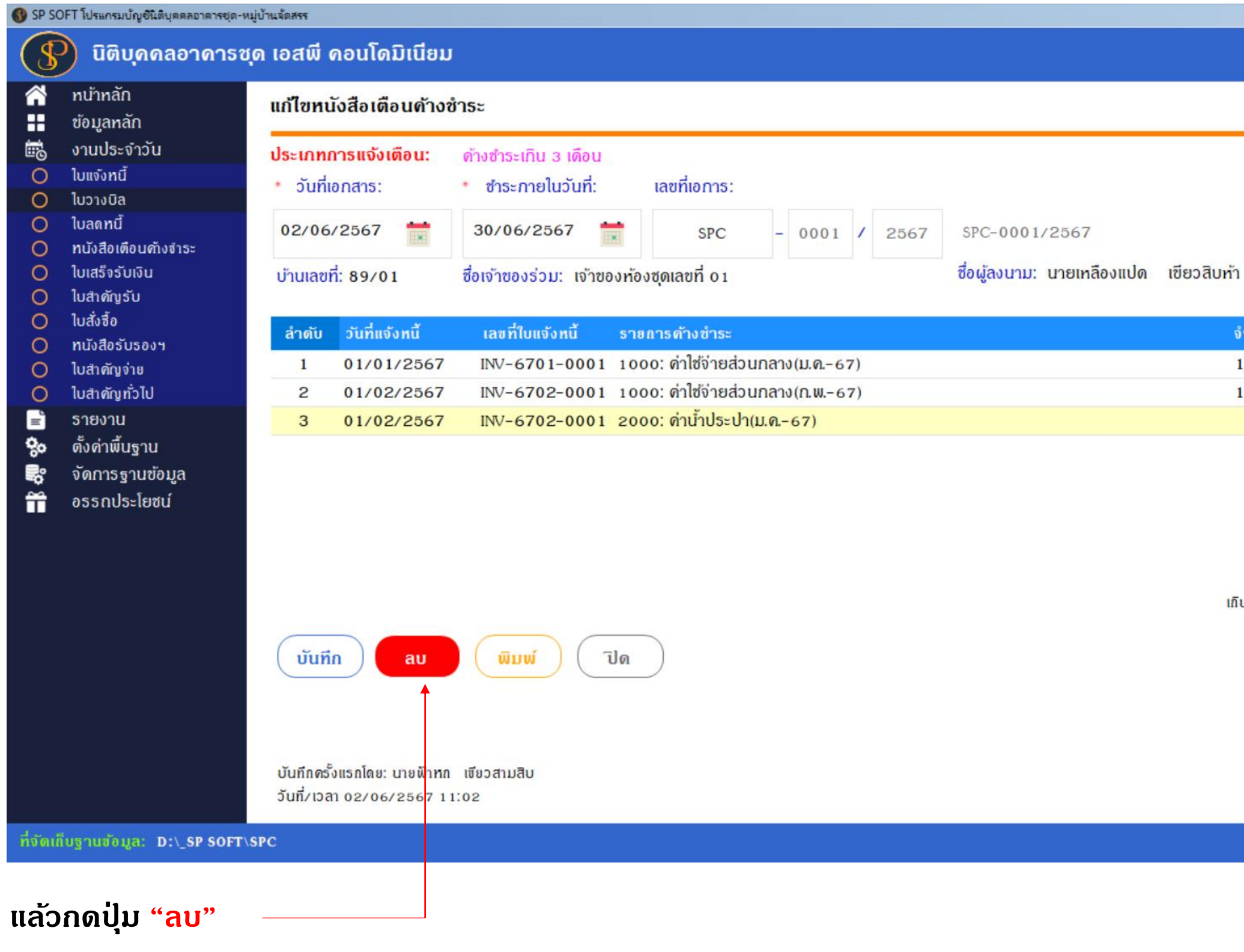

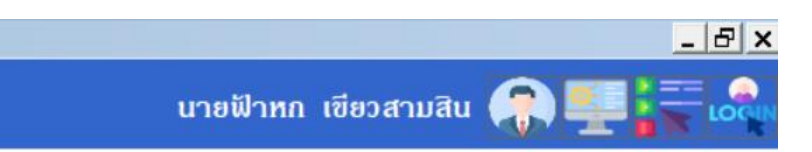

#### รวมด้างชำระเป็นเงิน:

2,251.78

| จำนวนเงิน | วันที่ดรบกำหนด | เกินกำหนด      |
|-----------|----------------|----------------|
| 1,055.89  | 31/01/2567     | 123 วัน        |
| 1,055.89  | 29/02/2567     | 94 JU          |
| 140.00    | 29/02/2567     | 94 วั <b>น</b> |

เกินกำทนดดำนวณจากวันที่ครบกำทนดถึงวันที่: 02/06/2567

บันทึกล่าสุดโดย: นายฟ้าทก เขียวสามสิบ วันที่/เวลา 02/06/2567 11:02

การลบและยกเลิกเอกสาร > การลบหนังสือเตือนด้างชำระ

## การลบหนังสือเตือนด้างชำระเป็นชุด กดปุ่ม "ลบหนังสือเตือนเป็นชุด"

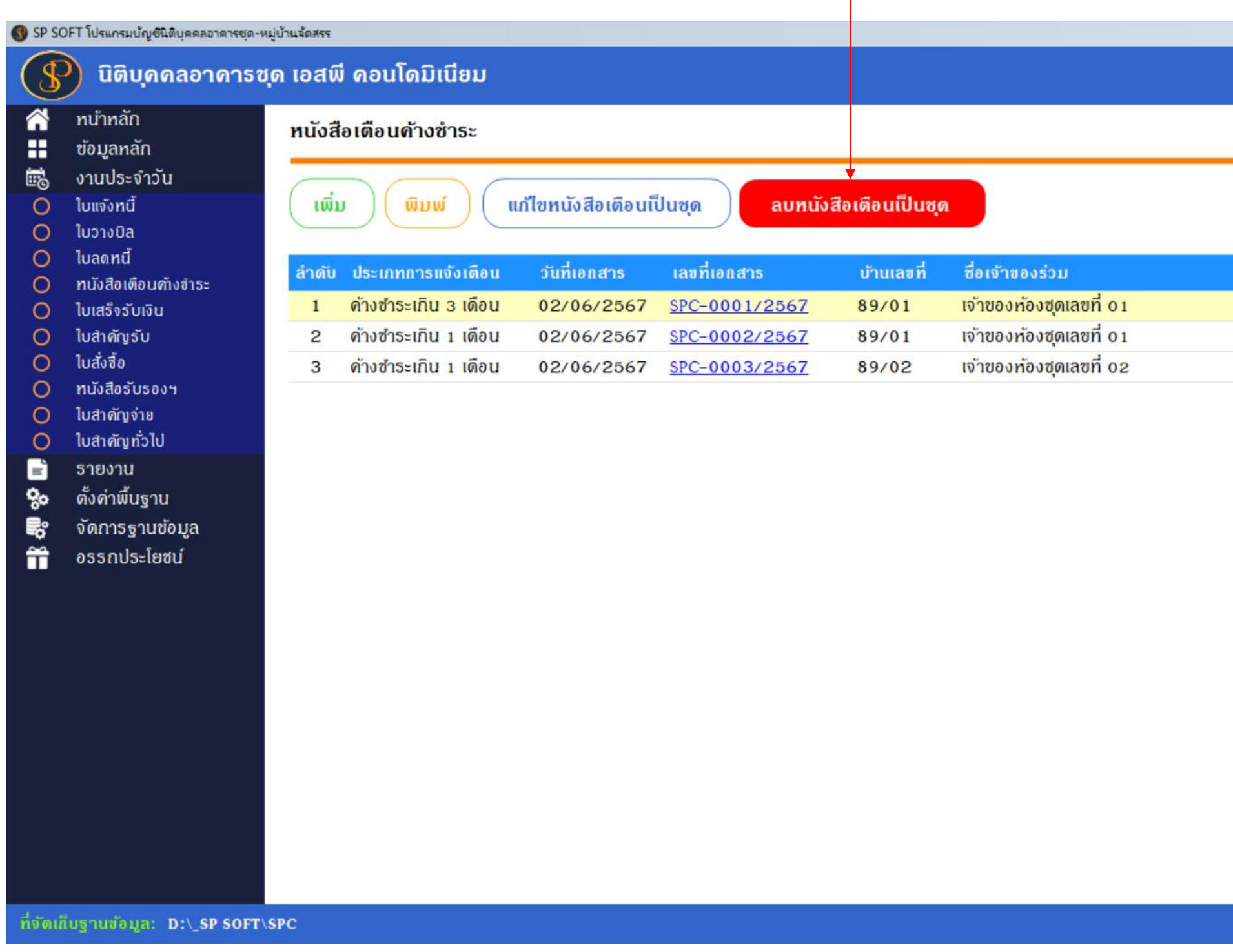

|          |             | <u>_ 문 ×</u> |
|----------|-------------|--------------|
| นายฟัาหก | เขียวสามสิน |              |
|          |             |              |

#### เงื่อนไขการดันหา

| จำนวนเงิน | บันทึกล่าสุด | โดย       | บันทึกล่าสุดวันที | ∕เวลา |   |
|-----------|--------------|-----------|-------------------|-------|---|
| 2,251.78  | นายฟ้าหก     | เขียวสามส | 02/06/2567        | 11:02 | × |
| 3,267.67  | นายฟ้าหก     | เขียวสามส | 02/06/2567        | 11:07 | × |
| 3,234.84  | นายฟ้าทก     | เขียวสามส | 02/06/2567        | 11:07 | × |

## การลบและยกเลิกเอกสาร > การลบหนังสือเตือนด้างชำระ

#### ทำการด้นหาข้อมูลหนังสือเตือนด้างชำระที่ต้องการลบ เพื่อเลือกหนังสือเตือนด้างชำระที่ต้องการลบ - สามารถดลิก

| SP SC    | OFT โปรแกรมบัญชันิติบุคคลอาคารชุด-    | -หมู่บ้านจัดสรร |                                             |                            |                               |                     |                                                                         |                                                            | <u>- 8 ×</u>               |
|----------|---------------------------------------|-----------------|---------------------------------------------|----------------------------|-------------------------------|---------------------|-------------------------------------------------------------------------|------------------------------------------------------------|----------------------------|
| 5        | นิติบุคคลอาคารส                       | ซุด เอสพี คอน   | ເໂດນີເນີຍນ                                  |                            |                               |                     |                                                                         | นายฟ้าหก เขียวสามสิน 🥋                                     |                            |
| *        | ทน้าทลัก<br>ข้อมูลทลัก                | ลบหนังสือเตี    | <b>เ</b> ื่อนด้างชำระเป็นชุด                |                            |                               |                     |                                                                         |                                                            |                            |
|          | งานประจำวัน<br>ใบแจ้งทนี้<br>ใบวางบิล | จากเอกสาร       | รวันที่: ถึงเอก<br>2567 🗮 10/               | สารวันที่:<br>06/2567 📛    | เอกสารเลขที่:                 | บ้านเลขที่:         | <ul> <li>* ประเภทการแจ้งเดือน:</li> <li>ด้างชำระเกิน 1 เดือน</li> </ul> |                                                            |                            |
| 00       | ใบลดทนี้<br>ทนังสือเดือนค้างชำระ      |                 |                                             |                            |                               |                     | VI IO ISCILIO I MOU                                                     | ดับทา ล้าง                                                 | ปิด                        |
| 00       | ใบเสร็จรับเงิน<br>ใบสำคัญรับ          | 📘 ລຳດັບ         | ประเภทการแจ้งเตือน<br>ด้างช่าระเกิน นูเดือน | วันที่เอกสาร<br>02/06/2567 | เลขที่เอกสาร<br>SPC-0002/2567 | บ้านเลขที่<br>89701 | ชื่อเจ้าของร่วม<br>เจ้าของห้องชุดเลขที่ 0.1                             | จำนวนเงิน บันทึกล่าสุดโดย<br>3.267.67 บายฟ้าหก เขียวสาบสืบ | บันทึกล่าสุด<br>อันซี และอ |
| 000      | ใบสั่งซื้อ<br>ทนังสือรับรองฯ          | 2               | ด้างซำระเกิน 1 เดือน                        | 02/06/2567                 | SPC-0003/2567                 | 89/02               | เจ้าของห้องชุดเลขที่ 02                                                 | 3,234.84 นายฟ้าหก เขียวสามสิบ                              | 02/06/25                   |
| 00       | ใบสำคัญจ่าย<br>ใบสำคัญทั่วไป          |                 |                                             |                            |                               |                     |                                                                         |                                                            |                            |
| <b>1</b> | รายงาน<br>ดั้งค่าพื้นฐาน<br>-         |                 |                                             |                            |                               |                     |                                                                         |                                                            |                            |
|          | จดการฐานข้อมูล<br>อรรถประโยชน์        |                 |                                             |                            |                               |                     |                                                                         |                                                            |                            |
|          |                                       |                 |                                             |                            |                               |                     |                                                                         |                                                            |                            |
|          |                                       |                 |                                             |                            |                               |                     |                                                                         |                                                            |                            |
|          |                                       |                 |                                             |                            |                               |                     |                                                                         |                                                            |                            |
|          |                                       |                 |                                             |                            |                               |                     |                                                                         |                                                            |                            |
|          |                                       |                 |                                             |                            |                               | au                  | ปิด                                                                     |                                                            |                            |
| ที่จัดเ  | เ็บฐานข้อมูล: _D:\_SP SOFT            | Г\SPC           |                                             |                            |                               |                     |                                                                         |                                                            | v1.00                      |
| แล้ว     | າດປຸ່ມ <mark>"ລບ</mark> "             |                 |                                             |                            |                               |                     |                                                                         |                                                            |                            |

การยกเลิกเอกสารจะสามารถยกเลิกที่ละใบเท่านั้น โดยทำการคลิกเลขที่เอกสารที่ต้องการยกเลิก (ตัวอย่างการยกเลิกเอกสารใบเสร็จรับเงิน)

| SP SO     | SOFT โปรแกรมปัญชีนิติบุคคลอาคารชุด-หมู่ป้านจัดสรร                                                                              |                                 |                                                                                                |                                                                                                    |                                                             |                                                                                                    |                                                                                |                                                                               |                                                                                |                                                                                               |                                                                        |                                                                                                    |                                   |
|-----------|----------------------------------------------------------------------------------------------------|---------------------------------|------------------------------------------------------------------------------------------------|----------------------------------------------------------------------------------------------------|-------------------------------------------------------------|----------------------------------------------------------------------------------------------------|--------------------------------------------------------------------------------|-------------------------------------------------------------------------------|--------------------------------------------------------------------------------|-----------------------------------------------------------------------------------------------|------------------------------------------------------------------------|----------------------------------------------------------------------------------------------------|-----------------------------------|
| \$        | นิติบุคคลอาคารชุด                                                                                                    | ຈ ເວສ <b></b> ພິ ຜ              | กอนโดมิเนียม                                                                                   | l -                                                                                                    |                                                             |                                                                                                    |                                                                                |                                                                               |                                                                                | นายมั                                                                                         | ไาหก เขีย                                                              | มวสามสิน 🥋 🛒                                                                                                    |                                   |
|           | ทน้าหลัก<br>ข้อมูลหลัก                                                                                                    | ใบเสร็จร                        | ใบเสร็จรับเงิน                                                                                 |                                                                                                    |                                                             |                                                                                                    |                                                                                |                                                                               |                                                                                |                                                                                               |                                                                        |                                                                                                    |                                   |
|           | งานประจำวัน<br>ใบแจ้งหนี้<br>ในวางมิล                                                                                          | ເພັ່ນ                           | ພືມພ໌                                                                                          |                                                                                                    |                                                             |                                                                                                    |                                                                                |                                                                               |                                                                                |                                                                                               |                                                                        | เงื่อนไขการ                                                                                                    | ดันทา                             |
| õ         | ใบลดทนี้                                                                                                    | ลำดับ                           | ใบเสร็จวันที่                                                                                  | ใบเสร็จรับเงินเลขที่                                                                                                    | บ้านเลขที่                                                  | ซื่อเจ้าของธ่วม                                                                                                    | จำนวนเงิน                                                                      | สถานะ                                                                         | ชำระโดย                                                                        | บันทึกล่าสุด                                                                                  | โดย                                                                    | บันทึกล่าสุดวันที่⁄ เวลา                                                                                             |                                   |
| 000000    | ทนังสือเตือนด้างชำระ<br>ใบเสร็จรับเงิน<br>ใบสำดัญรับ<br>ใบสั่งชื้อ<br>ทนังสือรับรองฯ<br>ใบสำดัญจ่าย<br>ใบสำดัญทั่วไป<br>ธายงาน | 1<br>2<br>3<br>4<br>5<br>6<br>7 | 11/06/2567<br>03/06/2567<br>01/06/2567<br>01/06/2567<br>01/06/2567<br>01/06/2567<br>01/06/2567 | RCT-6706-0008         RCT-6706-0007         RCT-6706-0006         RCT-6706-0005         RCT-6706-0004         RCT-6706-0003         RCT-6706-0002 | 89/06<br>89/01<br>89/06<br>89/05<br>89/03<br>89/06<br>89/05 | เจ้าของห้องชุดเลขที่ 06<br>เจ้าของห้องชุดเลขที่ 01<br>เจ้าของห้องชุดเลขที่ 06<br>เจ้าของห้องชุดเลขที่ 05<br>เจ้าของห้องชุดเลขที่ 03<br>เจ้าของห้องชุดเลขที่ 06<br>เจ้าของห้องชุดเลขที่ 05 | 85.00<br>10,000.00<br>1,138.28<br>1,000.00<br>1,078.28<br>2,060.00<br>1,000.00 | <mark>ปกดิ</mark><br>จัดทำ RV<br>ปกดิ<br>ปกดิ<br>ปกดิ<br>จัดทำ RV<br>จัดทำ RV | เงินสด<br>เงินสด<br>ทักซำระล่ว<br>ทักซำระล่ว<br>หักซำระล่ว<br>เงินสด<br>เงินสด | <mark>นาຍฟ้าหก</mark><br>นายฟ้าหก<br>นายฟ้าหก<br>นายฟ้าหก<br>นายฟ้าหก<br>นายฟ้าหก<br>นายฟ้าหก | <mark>เขียวสา</mark><br>เขียวส<br>เขียวส<br>เขียวส<br>เขียวส<br>เขียวส | 11/06/2567 11:26<br>03/06/2567 10:08<br>01/06/2567 18:57<br>01/06/2567 18:57<br>01/06/2567 18:57<br>03/06/2567 10:12 | <u>ં</u><br>હ<br>હ<br>હ<br>હ<br>હ |
| - Se ‱ 8= | ตั้งด่าพื้นฐาน<br>จัดการฐานข้อมูล<br>อรรถประโยชน์                                                                              | 8                               | 01/06/2567                                                                                     | <u>RCT-6706-0001</u>                                                                                                    | 89/03                                                       | เจ้าของห้องซุดเลขที่ 03                                                                                                    | 5,000.00                                                                       | ปกติ                                                                          | เงินโอน                                                                        | นายฟ้าหก                                                                                      | เขียวส                                                                 | 03/06/2567 10:12                                                                                                    |                                   |

การลบและยกเลิกเอกสาร > การยกเลิกเอกสาร

#### แสดงรายละเอียดของเอกสาร

| 🚯 SP SOFT โปรแกรมบัญชันิติบุคคลอาคารชุด-หมู่                                                                                                    | บ้านจัดสรร                                                                                                    |                                                                |                                                                                                    |                                    |                                                                                      | <u>_ 문 ×</u>                 |
|----------------------------------------------------------------------------------------------------|----------------------------------------------------------------------------------------------------|----------------------------------------------------------------|----------------------------------------------------------------------------------------------------|------------------------------------|--------------------------------------------------------------------------------------|------------------------------|
| 😗 นิติบุคคลอาคารชุด                                                                                                    | ก เอสพี <mark>ด</mark> อนโดมิเ                                                                                   | นียม                                                           |                                                                                                    |                                    |                                                                                      | นายฟ้าหก เขียวสามสิน 🎧 💶 🏣 🙈 |
| <ul> <li>นิติบุคคลอาคารชุศ</li> <li>ทน้าทลัก</li> <li>ข้อมูลทลัก</li> <li>ข้อมูลทลัก</li> <li>ข้อมูลทด้ท</li> <li>งานประจำวัน</li> <li>โบแจ้งทนี้</li> <li>โบวางบิล</li> <li>โบวางบิล</li> <li>โบลดทนี้</li> <li>ทนังสือเตือนด้างสำระ</li> <li>โบเสร็จรับเงิน</li> <li>โบสาคัญรับ</li> <li>โบสำคัญรับ</li> <li>โบสำคัญรับ</li> <li>โบสำคัญรับ</li> <li>โบสำคัญรับ</li> <li>โบสำคัญรับ</li> <li>โบสำคัญรับ</li> <li>โบสำคัญรับ</li> <li>โบสาคัญรับ</li> <li>โบสาคัญรับ</li> <li>โบสาคัญรับ</li> <li>โบสาคัญรับ</li> <li>โบสาคัญรับ</li> <li>โบสาคัญรับ</li> <li>จักการฐานข้อมูล</li> <li>จรรกประโยชน์</li> </ul> | ก เอสพี ดอนโดมิเ<br>89/06 * ชื่อผู้ชำระเงิน: เจ้าของห้องซุดเลขที่  สำดับ อ้างถึงใน 1 INV-670 2 INV-670 2 INV-670 | เปียม          A106       เข้         06                       | เของห้องชุดเลขที่ o6<br>หมิเตอร์น้ำประปา(มิ.ย. 67)<br>ระปา(พ.ด. 67)<br>3. ทักชำระล่วงหน้า (0 4. 1<br>ธนาดาร:<br>ธินาดารกรุงไทย จำกัด | ที่อยู่:<br>89/06 ก.บางนา-ตราด 2   | 921.72<br>รร เขดบางนา กทม. 10260<br>ชำระเป็นเงิน ทมายเหตุ<br>25.00<br>60.00<br>สาขา: | นายฟ้าหก เขียวสามสิน         |
|                                                                                                    | ผู้มีอำนาจลงนามซื่อ:<br>บันทึก ย                                                                                 | <ul> <li>บายเหลืองแปด</li> <li>กเลิก</li> <li>พิมพ์</li> </ul> | ซียวสิบทำ<br>•                                                                                                    | <u>ดำแหน่ง:</u> ผู้จัดการนิดิบุคคล | 17                                                                                   |                              |
| ที่จัดเก็บฐานซ่อมูล: D:\_SP SOFT\S<br>แล้วกดปุ่ม " <mark>ยกเลิก</mark> '                                                                                                    | PC                                                                                                    |                                                                |                                                                                                    |                                    |                                                                                      | v1.00                        |

## โปรแกรมจะแสดงหน้าจอให้ระบุสาเหตุการยกเลิก

| 🛞 SP SOFT โปรแกรมบัญชีนิดิบุตลลอาคารชุด                                                                                                    | -หมู่บ้านจัดสรร                                                                                                    |                                                                                                    |                         |                                  |                                                          | _ <b>B</b> ×                 |
|----------------------------------------------------------------------------------------------------|----------------------------------------------------------------------------------------------------|----------------------------------------------------------------------------------------------------|-------------------------|----------------------------------|----------------------------------------------------------|------------------------------|
| 🛞 นิติบุคคลอาคาร                                                                                                    | ชุด เอสพี คอนโดมิ                                                                                                    | เนียม                                                                                                    |                         |                                  |                                                          | นายฟ้าหก เซียวสามสิน 🎧 💻 🗮 🔍 |
| <ul> <li>มิติบุคคลอาคาร</li> <li>ทน้าหลัก</li> <li>ช้อมูลหลัก</li> <li>ช้อมูลหลัก</li> <li>ข้อมูลหลัก</li> <li>งานประจำวัน</li> <li>โบแจ้งหนี้</li> <li>โบวางบิล</li> <li>โบวางบิล</li> <li>โบอางบิล</li> <li>โบลดหนี้</li> <li>ทนังสือเดือนตังฮำระ</li> <li>โบสร้ารับเงิน</li> <li>โบสร้ารับเงิน</li> <li>โบสร้ารับเงิน</li> <li>โบสร้ารับ</li> <li>โบสร้ารับ</li> <li>โบสร้าสามาร</li> <li>โบสร้ารับ</li> <li>โบสร้ารับ</li> <li>โบสร้า</li> <li>โปรง</li> <li>โบสร้าง</li> <li>โปรง</li> <li>โบสร้าง</li> <li>โปรง</li> <li>โปรง&lt;</li></ul> | ชุด เอสพี ดอนโดมี<br>89/06 * ชื่อผู้ชำระเงิน:<br>เจ้าของห้องชุดเลขที่<br><mark>ลำดับ อ้างถึงใ</mark><br>1 INV-670<br>2 INV-670<br>2 INV-670<br>1. เงินสด<br>เชิดเลขที่: | <ul> <li>ค.106</li> <li>ค.106</li> <li< th=""><th>เจ้าของห้องชุดเลชที่ o6</th><th>ที่อยู่:<br/>89/06 ก.บางนา-ดราด 2</th><th>921.72<br/>25 เขดบางนา กทม. 10260<br/>ชำระเป็นเงิน ทมายเทศ</th><th>นายฟ้าหก เซียวสามสิน</th></li<></ul> | เจ้าของห้องชุดเลชที่ o6 | ที่อยู่:<br>89/06 ก.บางนา-ดราด 2 | 921.72<br>25 เขดบางนา กทม. 10260<br>ชำระเป็นเงิน ทมายเทศ | นายฟ้าหก เซียวสามสิน         |
|                                                                                                    | ทมายเทตุ:<br>ผู้มีอำนาจลงนามชื่อ<br>บันทีก ะ                                                                                                    | : • นายเหลืองแ<br>มกเลิก พิมพ่                                                                                                    | Jด เซียวสิบท้า<br>-<br> | ตำแทน่ง: ผู้จัดการนิดิบุคคล      | 17                                                       |                              |
| ที่จัดเก็บฐานข้อมูล: D:\_SP SOF1                                                                                                    | r\spc                                                                                                    |                                                                                                    |                         |                                  |                                                          | v1.00                        |

ต้องระบุสาเหตุการยกเลิก เมื่อกรอกข้อมูลดรบถ้วนแล้ว กดปุ่ม "ยืนยันการยกเลิก"

การลบและยกเลิกเอกสาร > การยกเลิกเอกสาร

| 🕑 SP SOFT โปรแกรมบัญชีนิติบุคคลอาคารชุด-ห                                                                                                    | มู่บ้านจัดสรร                                                                                                    |                                                                                                    |                                                                                                    |                                           |                              |  |  |
|----------------------------------------------------------------------------------------------------|----------------------------------------------------------------------------------------------------|----------------------------------------------------------------------------------------------------|----------------------------------------------------------------------------------------------------|-------------------------------------------|------------------------------|--|--|
| 🛞 นิติบุคคลอาคารชุ                                                                                                    | ุด เอสพี ดอนโดมิเนีย                                                                                                    | ານ                                                                                                    |                                                                                                    |                                           | นายฟ้าหก เขียวสามสิน 🎧 💶 🏣 🕰 |  |  |
| প ทน้าหลัก<br>💵 ข้อมูลหลัก<br>📾 งานประจำวัน                                                                                                  | 89/06 A                                                                                                    | 106 เจ้าของท้องชุดเลขที่                                                                                                    | i 06<br>ที่อย่:                                                                                                    | 921.72                                    | 85.00                        |  |  |
| <ul> <li>ใบแจ้งทนี้</li> <li>ใบวางบิล</li> <li>ใบลดทนี้</li> <li>พนังสือแต้อนตั้งสำระ</li> </ul>                                             | เจ้าของห้องชุดเลขที่ 06                                                                                                    |                                                                                                    | 89/06 ณบางนา-ตราด                                                                                                    | 89/06 ก.บางนา-ตราด 25 เขตบางนา กทม. 10260 |                              |  |  |
| <ul> <li>กับของเดียนทางชาวะ</li> <li>ไบเสร็จรับเงิน</li> </ul>                                                                               | ล่ำดับ อ้างถึงใบแจ้ง                                                                                                    |                                                                                                    |                                                                                                    |                                           |                              |  |  |
| O ใบสำคัญรับ                                                                                                    | 1 INV-6706-0                                                                                                    | 006 4000: ด่ารักษามิเตอร์น้ำประป                                                                                                    | h(มี.ฮ. 67)                                                                                                    | 25.00                                     |                              |  |  |
| O ใบสั่งซื้อ                                                                                                    | 2 INV-6706-0                                                                                                    | 0006 2000: ด่าน้ำประปา(พ.ค. 67)                                                                                                    |                                                                                                    | 60.00                                     |                              |  |  |
| <ul> <li>โบสำคัญจ่าย</li> <li>โบสำคัญทั่วไป</li> <li>ธายงาน</li> <li>จังด่าพื้นฐาน</li> <li>จัดการฐานข้อมูล</li> <li>อรรถประโยชน์</li> </ul> | ชำระโดย:<br><ul> <li>ข้าระโดย:</li> <li>เงินสด</li> <li>เช็ดเลขที่: เช็</li> <li>ทมายเทตุ:</li> </ul> ผู้มีอำนางลงนามชื่อ: <ul> <li>บันทึก</li> <li>ยกเลี</li> </ul> | <ul> <li>ว. เงินโอน () 3. ทักชาระ<br/>ดลงวันที่/โอนวันที่: ธนา<br/>x 📩 ธนาดาร</li> <li>นายเหลืองแปด เซียวสิบทำ</li> <li>กิ พิมพ์ ปิด</li> </ul> | <ul> <li>บันทึกข้อมูลเรียบร้อยแล้ว</li> <li>ปิด</li> <li>กรุงไทย จำกัด</li> <li>ดำแทน่ง: ผู้จัดการนิดิบุดด</li> </ul> | 60.00<br>สาขา:<br>                        |                              |  |  |
| ที่จัดเก็บฐานข้อมูล: D:\_SP SOFT\                                                                                                    | SPC                                                                                                    |                                                                                                    |                                                                                                    |                                           | v1.00                        |  |  |

เมื่อกดปุ่ม "<mark>ยืนยันการยกเลิก</mark>" โปรแกรมจะแจ้งเตือนผลการยกเลิก ให้กดปุ่มปิด

การลบและยกเลิกเอกสาร > การยกเลิกเอกสาร

## โปรแกรมจะแสดงสถานะ **"ยกเลิก"** แต่ยังสามารถพิมพ์เอกสารได้

| SP SC     | )FT โปรแกรมบัญชันิติบุคคลอาคารชุด· | หมู่บ้านจัดสรร                                                        |                                                 | <u>_ 문 &gt;</u>              |
|-----------|------------------------------------|-----------------------------------------------------------------------|-------------------------------------------------|------------------------------|
| (\$       | นิติบุคคลอาคาร                     | ชุด เอสพี คอนโดมิเนียม                                                |                                                 | นายฟ้าหก เขียวสามสิน 🥋 🌉 🏣 😡 |
| <b>*</b>  | ทน้าหลัก<br>ข้อมูลหลัก             | แก้ไขใบเสร็จรับเงิน                                                   |                                                 |                              |
| to a      | งานประจำวัน                        | ใบเสร็จรับเงินเลขที่: RCT-6706-0008 สถานะ:                            | <mark>ยกเลิก</mark> วันที่ใบเสร็จ: 11/06/2567 🚞 | ธวมรับชำระเป็นเงิน:          |
| 00        | ไปแจ้งทนี<br>ในวางมิล              | <ul> <li>ข้านเลขที่: ห้องซดเลขที่: ซึ่<del>ยเจ้าของ:</del></li> </ul> | iou:                                            |                              |
| ŏ         | ใบลดทนี้                           |                                                                       | 2                                               | 85.00                        |
| O         | ทนังสือเตือนด้างชำระ               | 89/06 A106 เจ้าของหล                                                  | งชุดเลขท 06                                     |                              |
| 0         | ใบเสร็จรับเงิน<br>ในเสร็จรับเงิน   | <ul> <li>ชื่อผู้ชำธะเงิน:</li> </ul>                                  | ที่อยู่:                                        |                              |
| 0         | เบสาดญรบ<br>ในสั่งสื้อ             | เจ้าของห้องชดเลขที่ 06                                                | 89/06 0.01001-0510 25 100                       | ภบางนา กทม. 10260            |
| ŏ         | ทนังสือรับรองฯ                     |                                                                       |                                                 |                              |
| 0         | ใบสำคัญจ่าย                        | ลำดับ อ้างกึ่งใบแจ้งหนี้ รายการ                                       |                                                 | สำระเป็นเงิน ทบายเหต         |
| 0         | ใบสำคัญทั่วไป                      | 1 INV-6706-0006 4000. 015                                             | ักษามิเตอร์บ้ำประปา(บ.ศ. 67)                    | 25.00                        |
| С.<br>Фо  | รายงาน<br>ตั้งค่าพื้บธาบ           | 2 INV-6706-0006 2000: ต่าน้                                           | าประปา(พ.ศ. 67)                                 | 60.00                        |
|           | จัดการราบข้อมล                     |                                                                       |                                                 |                              |
| Ť         | อรรกประโยชน์                       |                                                                       |                                                 |                              |
|           |                                    |                                                                       |                                                 |                              |
|           |                                    | ชำระโดย:                                                              |                                                 |                              |
|           |                                    | 💿 1. เงินสด 🔵 2. เงินโอน 🔵 3. หักช                                    | าระล่วงหน้า 🔘 4. เซ็ด 🔘 5. อื่น ๆ               |                              |
|           |                                    | เชืดเลขที่: เช็ดลงวันที่∕โอนวันที่: ธ                                 | รมาดาธ:                                         | สาขา:                        |
|           |                                    |                                                                       |                                                 |                              |
|           |                                    | x                                                                     | ==nstunaon==                                    | -                            |
|           |                                    | ทมายเหตุ: a                                                           | ทเหตุการยกเลิกใบเสร็จ เนื่องจาก:                |                              |
|           |                                    |                                                                       | บันทึกซ้อมูลผิดห้อง                             |                              |
|           |                                    | . •                                                                   |                                                 |                              |
| ที่จัดเก็ | ี่บฐานข้อมูล: D:\_SP SOFT          | งมีเรื่อมของมอนซึ่ง: Y มายเหลืองแปด เทียวสิบ<br>\SPC                  | 🔹 ດ້າແหນ່າ, ແລ້ດກາະນິທິນອອລສ                    | v1.00                        |
|           |                                    |                                                                       |                                                 |                              |

## โปรแกรมจะแสดงสถานะ "ยกเลิก" ในหน้าด้นหา

#### 🛞 SP SOFT โปรแกรมบ้ญขึ้นิติบุคคลอาคารชุด-หมู่บ้านจัดสรร นิติบุคคลอาคารชุด เอสพี คอนโดมิเนียม $\mathcal{S}$ หน้าหลัก ใบเสร็จรับเงิน ข้อมูลหลัก งานประจำวัน ເພີ່ນ ພົມພ໌ ใบแจ้งหนี้ ใบวางบิล ใบเสร็จรับเงินเลขที่ ชื่อเจ้าของธ่วม ใบลดทนี้ ลำดับ ใบเสร็จวันที่ บ้านเลขที่ จำนวนเงิน สถานะ ทนังสือเตือนด้างชำระ เจ้าของห้องชุดเลขที่ ๐๐ 85.00 ยกเลิก 11/06/2567 <u>RCT-6706-0008</u> 89/06 1 0 ใบเสร็จรับเงิน เจ้าของห้องชุดเลขที่ 01 89/01 10,000.00 จัดทำ RV แล้ว 2 03/06/2567 <u>RCT-6706-0007</u> 0 ใบสำคัญรับ เจ้าของห้องชุดเลขที่ 06 3 01/06/2567 <u>RCT-6706-0006</u> 89/06 1,138.28 ปกติ Ο ใบสั่งซื้อ เจ้าของห้องชุดเลขที่ 05 1,000.00 ปกติ 4 01/06/2567 <u>RCT-6706-0005</u> 89/05 0 ทนังสือรับรองฯ เจ้าของห้องชุดเลขที่ ๐з 1,078.28 ปกติ 0 01/06/2567 <u>RCT-6706-0004</u> ใบสำคัญจ่าย 5 89/03 0 ໃບສຳ*ດັ*ญກັ່ວໄປ เจ้าของห้องชุดเลขที่ 06 2,060.00 จัดทำ RV แล้ว 01/06/2567 <u>RCT-6706-0003</u> 89/06 6 รายงาน เจ้าของห้องชุดเลขที่ 05 1,000.00 จัดทำ RV แล้ว 7 01/06/2567 <u>RCT-6706-0002</u> 89/05 ตั้งค่าพื้นฐาน เจ้าของห้องชุดเลขที่ ๐з 5,000.00 ปกติ 01/06/2567 <u>RCT-6706-0001</u> 89/03 8 จัดการฐานข้อมูล

 $\widehat{}$ 

H

6

0

0

0

0

=

80

R°

Î

อรรกประโยชน์

นายฟ้าหก เขียวสามสิน 🧖

เงื่อนไขการดันหา

\_ & ×

| ชำระโดย         | บันทึกล่าสุด | າໂດຍ        | บันทึกล่าสุดวันที | 1⁄ เวลา |          |
|-----------------|--------------|-------------|-------------------|---------|----------|
| เงินสด          | นายฟ้าหก     | เขียวสามสิน | 11/06/2567        | 11:28   | <u>à</u> |
| เงินสด          | นายฟ้าหก     | เขียวสามสิบ | 03/06/2567        | 10:08   | °Q,      |
| ทักซำระล่วงหน้า | นายฟ้าหก     | เขียวสามสิบ | 01/06/2567        | 18:57   | °Q,      |
| หักซำระล่วงหน้า | นายฟ้าหก     | เขียวสามสิบ | 01/06/2567        | 18:57   | Q        |
| ทักซำระล่วงหน้า | นายฟ้าหก     | เขียวสามสิบ | 01/06/2567        | 18:57   | Q        |
| เงินสด          | นายฟ้าหก     | เขียวสามสิบ | 03/06/2567        | 10:12   | Q        |
| เงินสด          | นายฟ้าหก     | เขียวสามสิบ | 03/06/2567        | 10:12   | °Q,      |
| เงินโอน         | นายฟ้าหก     | เขียวสามสิบ | 03/06/2567        | 10:12   | Q        |

การลบและยกเลิกเอกสาร > การยกเลิกเอกสาร

|                                                        | î 🖪 🔠 🔲 🔲                                                                             | Close                                                                                                    |                               |
|--------------------------------------------------------|---------------------------------------------------------------------------------------|----------------------------------------------------------------------------------------------------|-------------------------------|
|                                                        | <b>นิติบุค</b><br>1000/124<br>โทร.: 09                                                | เ <b>คลอาคารชุด เอสพี่ คอนโดมิเนีย</b><br>ธ.บางนา-ตราด 25 เขตบางนา กทม. 10260<br>-3694-7050 Email: sp.condo@gmaill.com เลขา | ม<br>ประจำตัวผู้เสียภาษี: 1-0 |
|                                                        |                                                                                       | <b>ใบเสร็จรับเงิน</b>                                                                                                    |                               |
| ยกเลิกเนื่อง<br>บ้านเลขที่:<br>เจ้าของร่วม<br>ที่อยู่: | า <mark>ก: บันทึกข้อมูลผิดา</mark><br>89/06<br>เจ้าของห้องชุดเลขา<br>89/06 ถ.บางนา-ตร | <b>้อง</b><br><b>ห้องชุดเลขที่:</b> A106<br>1ื่ 06<br>กด 25 เขตบางนา กทม. เ0260                                             |                               |
| ลำดับ                                                  | A/C                                                                                   | รายการ                                                                                                    | ໃນ                            |
|                                                        | 4000 ค่ารัก:                                                                          | ∍ามิเตอร์น้ำประปา (มิ.ย. 67)                                                                                                | INV                           |
| 1                                                      | วกกก ค่าน้ำ                                                                           | ประปา (พ.ค. 67)                                                                                                    | INV                           |
| 1<br>2                                                 | 2000 11141                                                                            |                                                                                                    |                               |

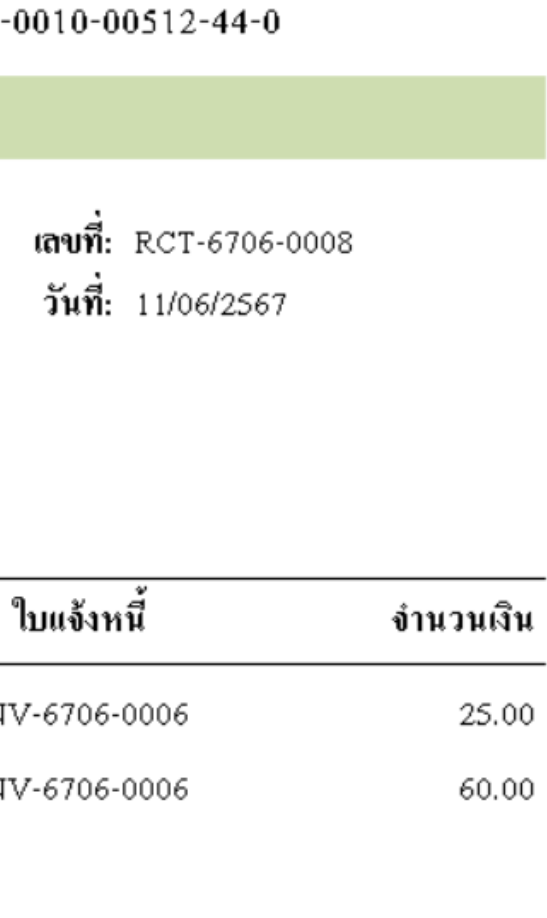

## โปรแกรมจะแสดงสถานะ <del>"ยกเลิก</del>" ในหน้ารายงาน

🚔 Print 📂 Open 🚽 Save 🔹 🖓 🔹 👔 🎦 👔 😨 📑 👫 🔲 🛄 🔛 😨 Close

## นิติบุลคลอาการชุด เอสพี คอนโดมิเนียม

รายงานการรับขำระเงิน: รายละเอียดเรียงตามวันที่ใบเสร็จ(แสดงตามกลุ่มรายงา

วันที่ 01/06/2567 - 11/06/2567 บ้านเลขที่ 89/01 - TRUE รายรับ 1000: ค่าใช้ง่ายส่วนกลาง - 6005

ประเภท : ==ทั้งหมด== ชำระโดย: ==ทั้งหมด== ออกใบเสร็จโดย: ==ทั้งหมด== สถานะ :

| ຄຳດັບ | วันที่     | ใบเสร็งเลขที่ | บ้านเลขที่ | ห้องชุดเลข | ที่ ชำระโดย          | ค่าส่วนกลาง | ค่าน้ำประปา | ค่าไฟฟ้า | ก่ารักษามิเตอร์น้ำ | เงินเพิ่ม | อื่น ๆ | รวมเป็นเงิน | สถานะ  |
|-------|------------|---------------|------------|------------|----------------------|-------------|-------------|----------|--------------------|-----------|--------|-------------|--------|
| 1     | 01/06/2567 | RCT-6706-0001 | 89/03      | 89/03      | เงินโอน              | 5,000.00    | 0.00        | 0.00     | 0.00               | 0.00      | 0.00   | 5,000.00    | ปกติ   |
| 2     | 01/06/2567 | RCT-6706-0002 | 89/05      | 89/05      | เงินสด               | 1,000.00    | 0.00        | 0.00     | 0.00               | 0.00      | 0.00   | 1,000.00    | ปกติ   |
| 3     | 01/06/2567 | RCT-6706-0003 | 89/06      | 89/06      | เงินสด               | 2,000.00    | 60.00       | 0.00     | 0.00               | 0.00      | 0.00   | 2,060.00    | ปกติ   |
| 4     | 01/06/2567 | RCT-6706-0004 | 89/03      | 89/03      | หักชำระล่วงหน้า      | 1,078.28    | 0.00        | 0.00     | 0.00               | 0.00      | 0.00   | 1,078.28    | ปกติ   |
| 5     | 01/06/2567 | RCT-6706-0005 | 89/05      | 89/05      | หักชำระล่วงหน้า      | 1,000.00    | 0.00        | 0.00     | 0.00               | 0.00      | 0.00   | 1,000.00    | ปกติ   |
| 6     | 01/06/2567 | RCT-6706-0006 | 89/06      | 89/06      | หักชำระล่วงหน้า      | 1,078.28    | 60.00       | 0.00     | 0.00               | 0.00      | 0.00   | 1,138.28    | ปกติ   |
| 7     | 03/06/2567 | RCT-6706-0007 | 89/01      | 89/01      | เงินสด               | 9,022.20    | 400.00      | 0.00     | 25.00              | 52.80     | 500.00 | 10,000.00   | ปกติ   |
| 8     | 11/06/2567 | RCT-6706-0008 | 89/06      | 89/06      | เงินสด               | 0.00        | 0.00        | 0.00     | 0.00               | 0.00      | 0.00   | 0.00        | ยกเล็ก |
|       |            |               |            |            | รวมทั้งสิ้นเป็นเงิน: | 20,178.76   | 520.00      | 0.00     | 25.00              | 0.00      | 500.00 | 21,276.56   | ·      |

รวมเป็นเงินทั้งสิ้น (21,276.56) แบ่งเป็น เงินสด: 0.00 || เงินโอน: 0.00 || หักชำระล่วงหน้า: 0.00 || เช็ค: 0.00 || อื่น ๆ: 0.00

| เน) | )                     |
|-----|-----------------------|
| 5:  | ก่าใช้พื้นที่ส่วนกลาง |
| _   | =ทั้งหมด==            |

# **SP SOFT** โปรแกรมบัญชีนิติบุคคลอาคารชุด-หมู่บ้านจัดสรร

Website: <a href="https://www.spsoft2016.com">www.spsoft2016.com</a>

LineID: <a href="mailto:spsoft2016.com">spsoft2016.com</a>

Tel.: 09-3694-7050

เวลาทำการ: **09.00 - 17.00 น. ทุกวัน** 

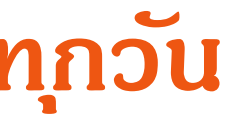